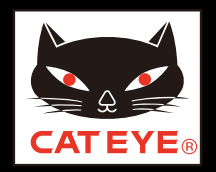

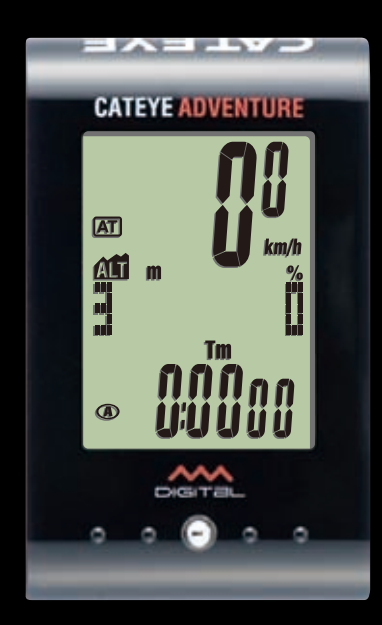

ボタンをクリックして説明に従って ください。

## CATEYE ADVENTURE CC-AT200W Quick Start

このたびは、サイクロコンピュータ キャットアイ アドベンチャーをご購入いた だき、ありがとうございます。

このクイックスタートマニュアルには、コンピュータのセットアップ、自転車への取付けの説明が含まれています。 手順に従って設定することで、サイクロコンピュータとしてお使いいただく準備 ができます。

ご使用になる前に製品に付属の取扱説明書を最後までよくお読みいただ き、本器の機能を十分にご理解の上、安全に正しくご使用ください。 この PDF には、ムービーファイルが含まれています。

ムービー画面をクリックするとセキュリティに関するメッセージが表示されますが、「文章を信頼する」、または「再生」ボタンをクリックしてメッセージを閉じ てください。

もう一度、画面をクリックするとムービーが再生されます。

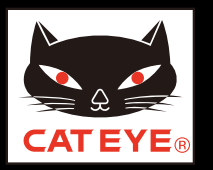

### ご覧になる項目をクリックしてください。

## **ボタン操作** コンピュータのセットアップは主に次のボタン操作で行ないます。 セットアップを始める前にボタン位置をご確認ください。

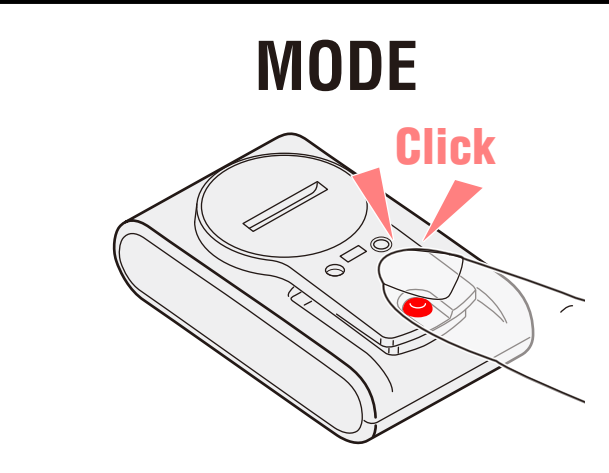

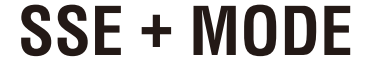

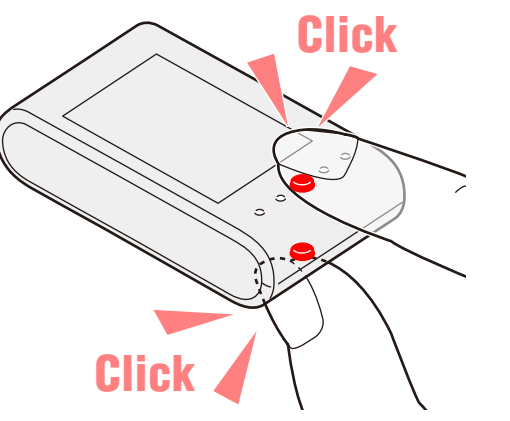

コンピュータ裏面の MODE ボタンを押します。

コンピュータ表面の SSE ボタンと裏面の MODE ボタンを同時に押します。

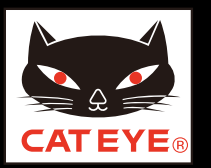

#### コンピュータのセットアップ

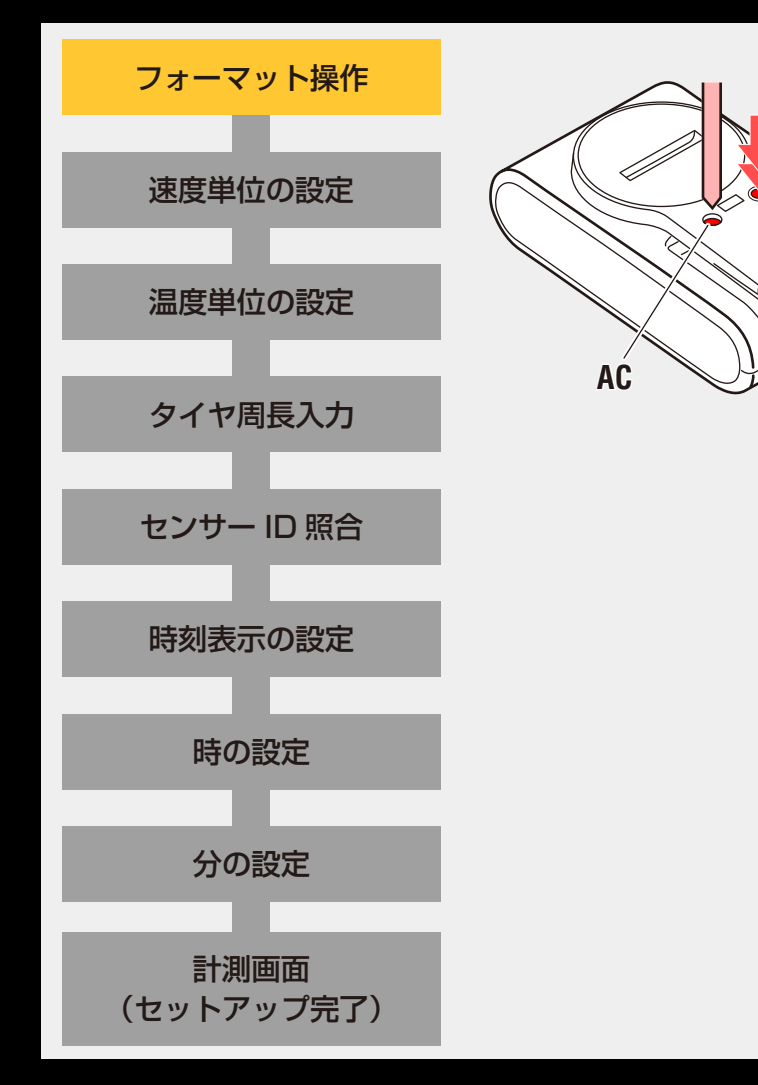

# フォーマット操作 MENU コンピュータ裏面の MENU ボタンを押しながら AC ボタンを押します。 ※ MENU ボタンは AC ボタンを離すまで押し続けてください。 画面の全点灯後、速度単位設定画面に切替りセット アップが始まります。

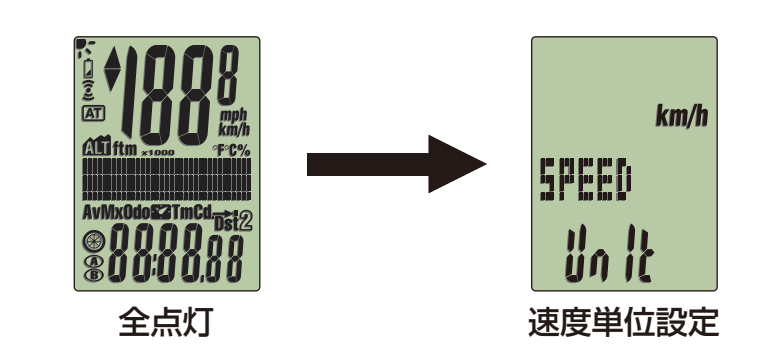

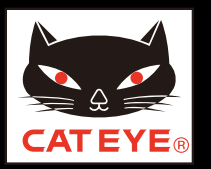

#### コンピュータのセットアップ

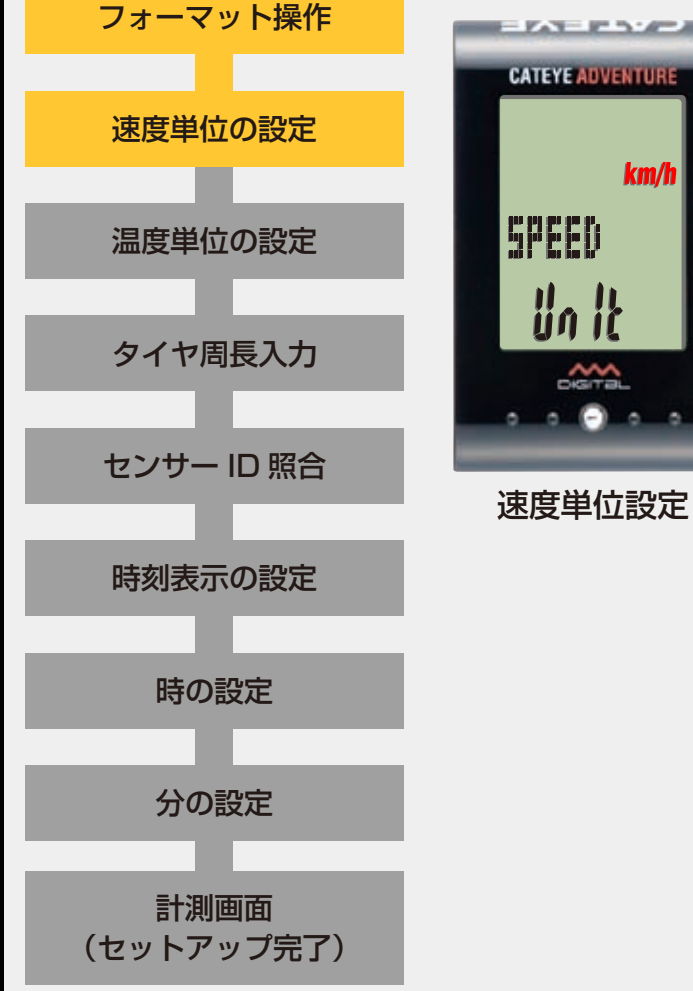

#### 速度単位の設定

MODE ボタンを押すごとに、速度単位の表示が「km/h」 または「mph」に切替りますので任意の表示を選択します。 選択後は、SSE ボタンと MODE ボタンを同時に押して、 次ステップ「温度単位の設定」へ進みます。

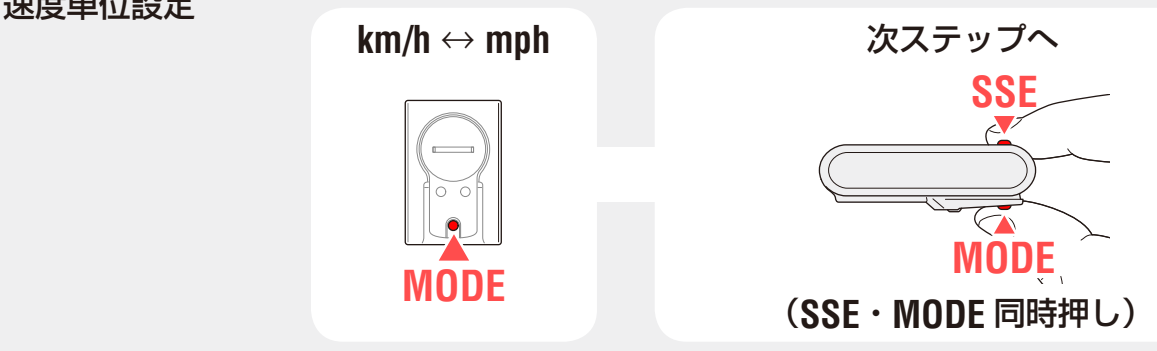

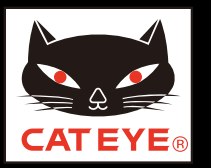

#### コンピュータのセットアップ

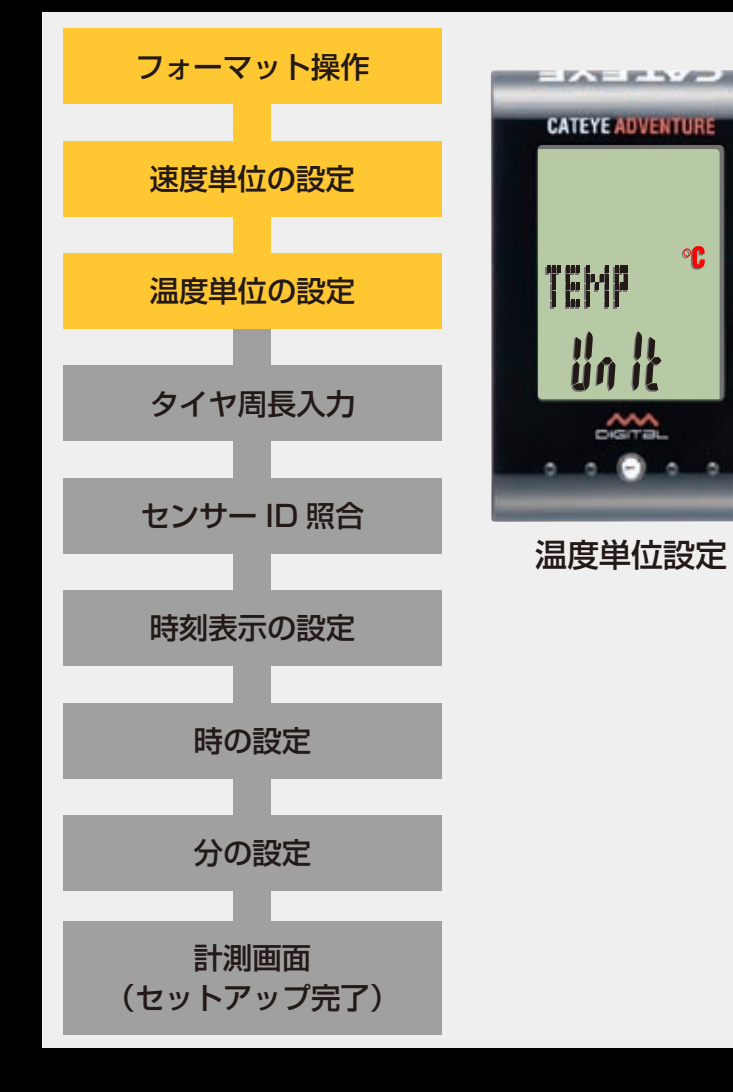

#### 温度単位の設定

**MODE** ボタンを押すごとに、温度単位の表示が「°**C**」(摂氏)または「°F」(華氏)に切替りますので任意の表示を 選択します。

選択後は、MENU ボタンを押して、次ステップ「タイヤ 周長入力」へ進みます。

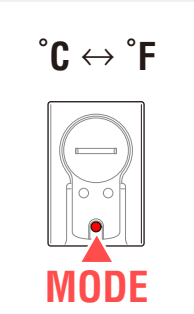

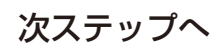

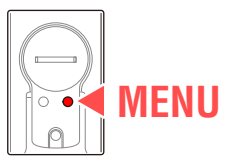

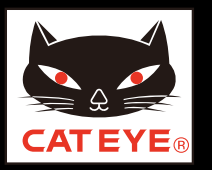

#### コンピュータのセットアップ

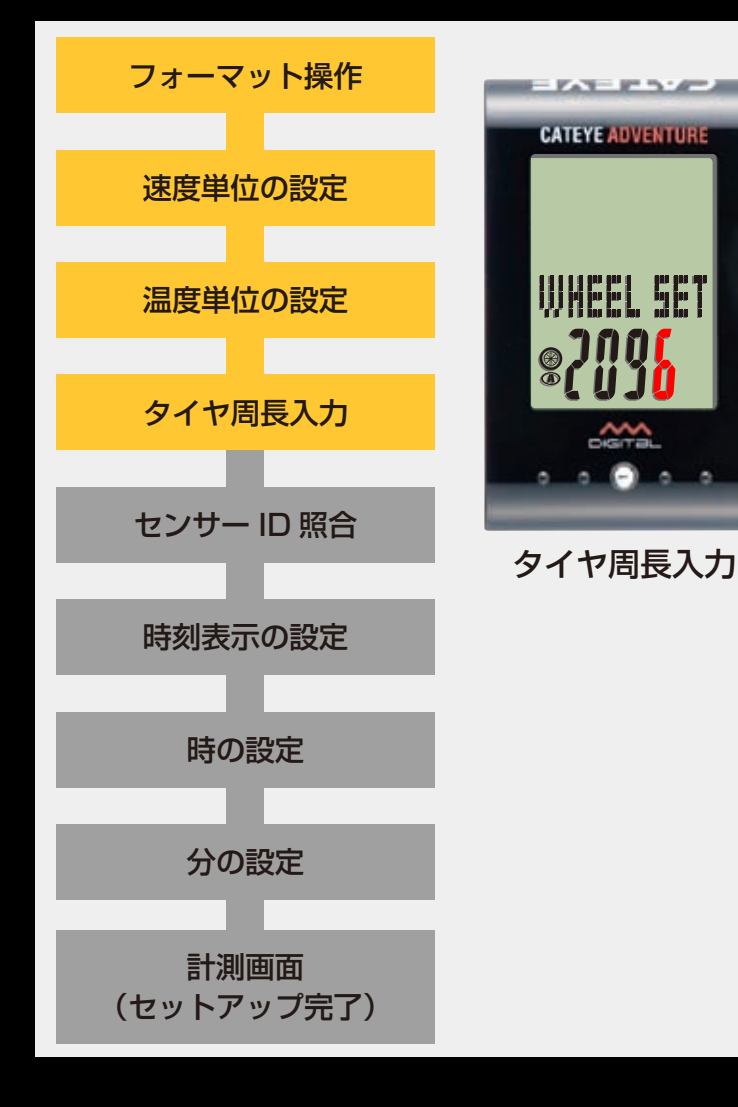

## タイヤ周長入力

タイヤ周長ガイドを参考に、自転車のタイヤ外周の長さ (mm)を4桁で入力します。

MODE ボタンを押すと点滅する数値が増加し、SSE ボタンと MODE ボタンを同時に押すと桁を移動することができます。

入力後は、MENUボタンを押して、次ステップ「センサー ID照合」へ進みます。

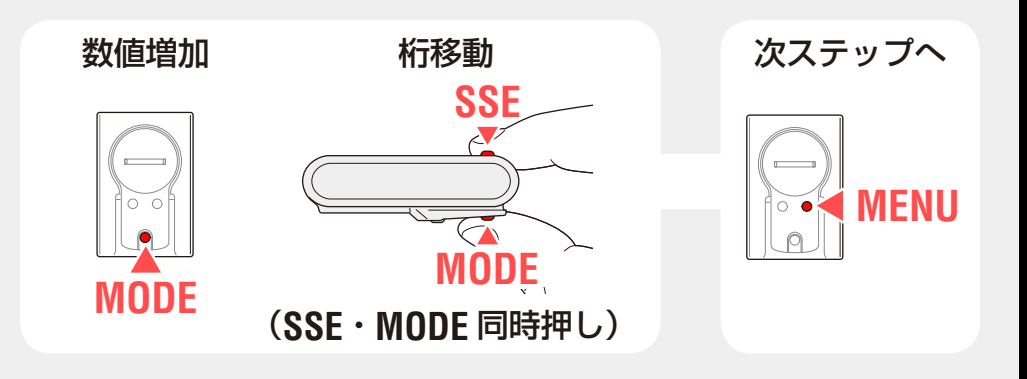

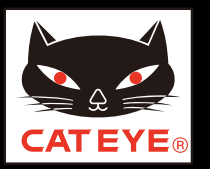

#### **コンピュータのセットアップ**

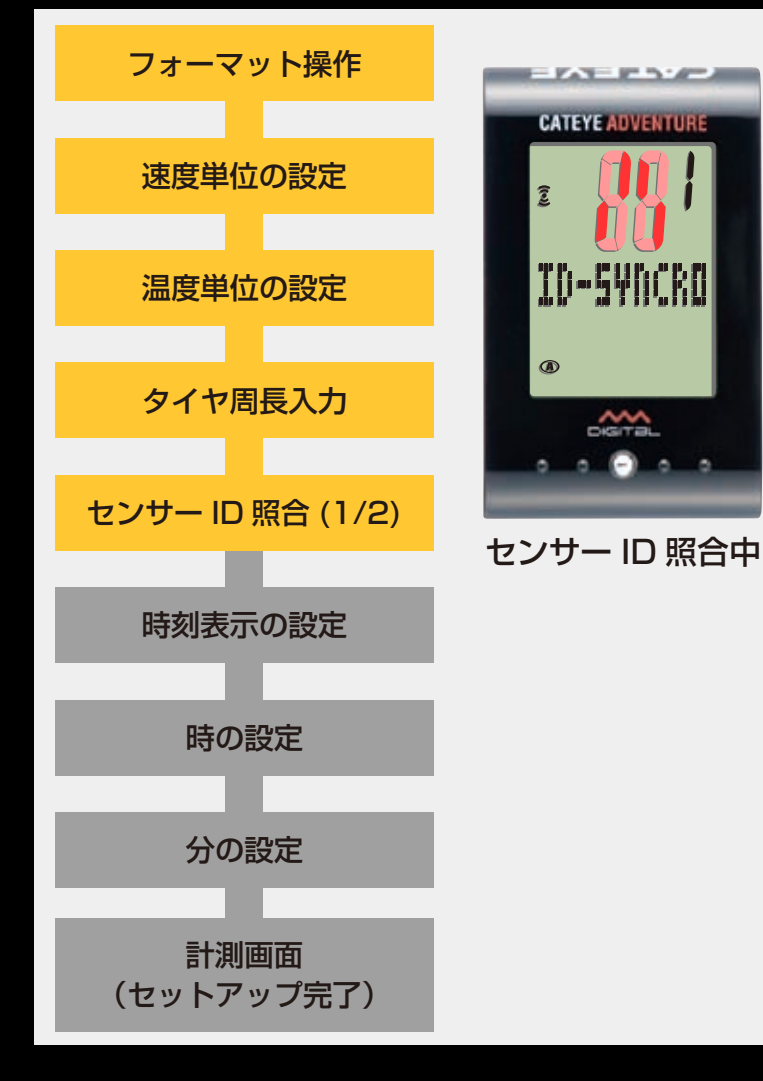

#### センサー ID 照合

コンピュータとセンサーを約 30 cm 離して、センサーの **RESET** ボタンを長押しします。

※ センサー ID 信号は **RESET** ボタンを長押しして、 離したときに送信されます。

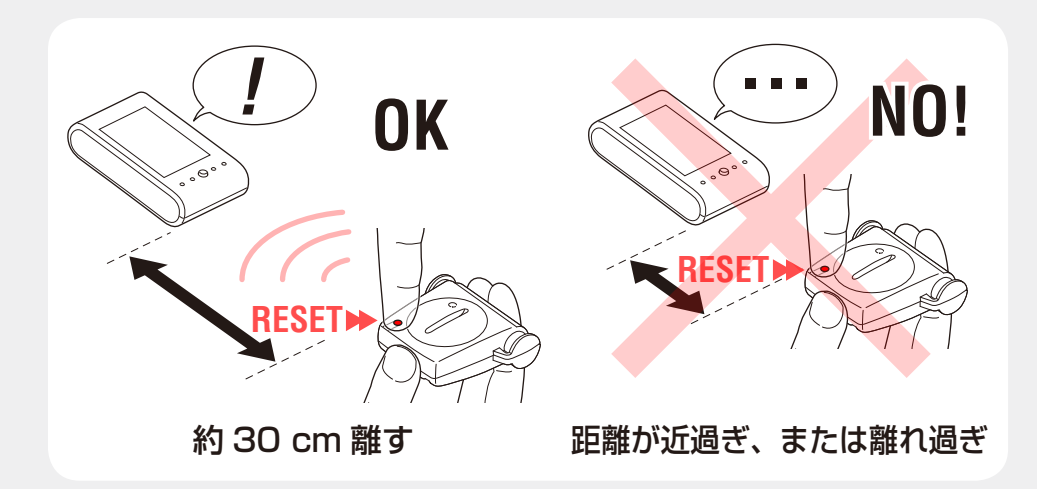

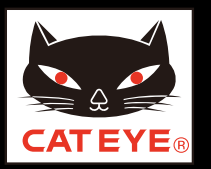

#### コンピュータのセットアップ

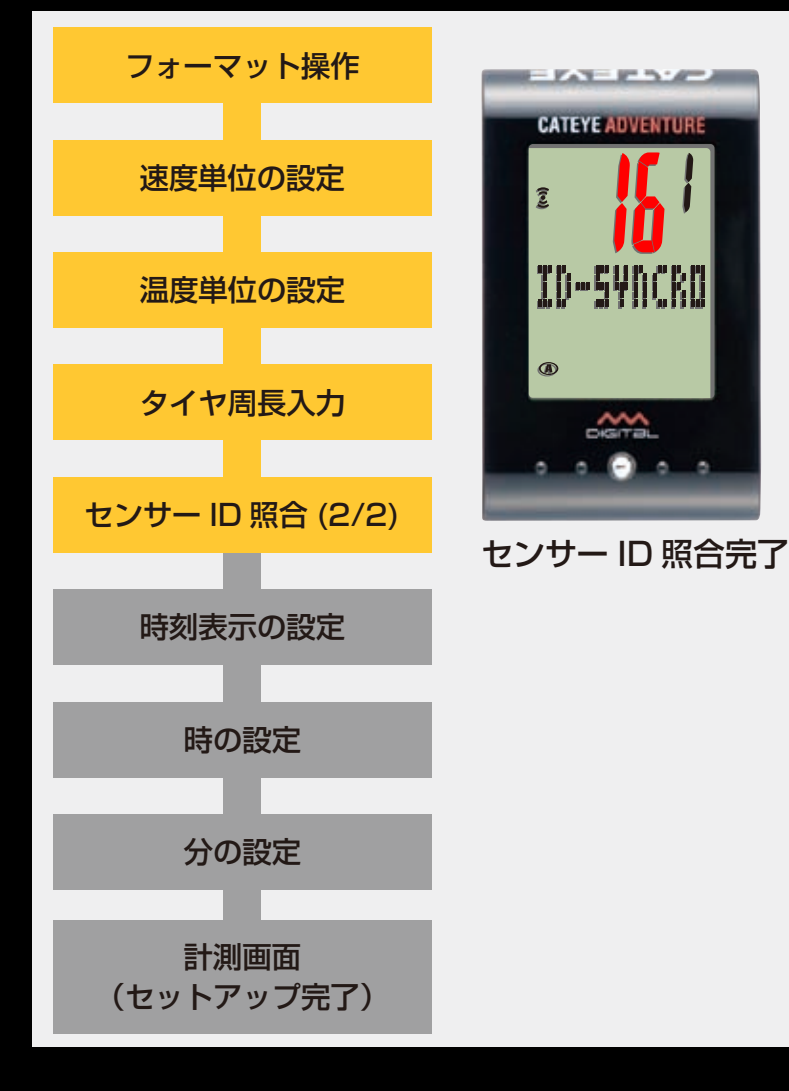

#### センサー ID 照合

コンピュータがセンサーからの ID 信号を正しく受信する と、ID 番号が表示されます。

照合後は、次ステップ「時刻表示の設定」へ進みます。

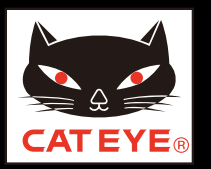

#### コンピュータのセットアップ

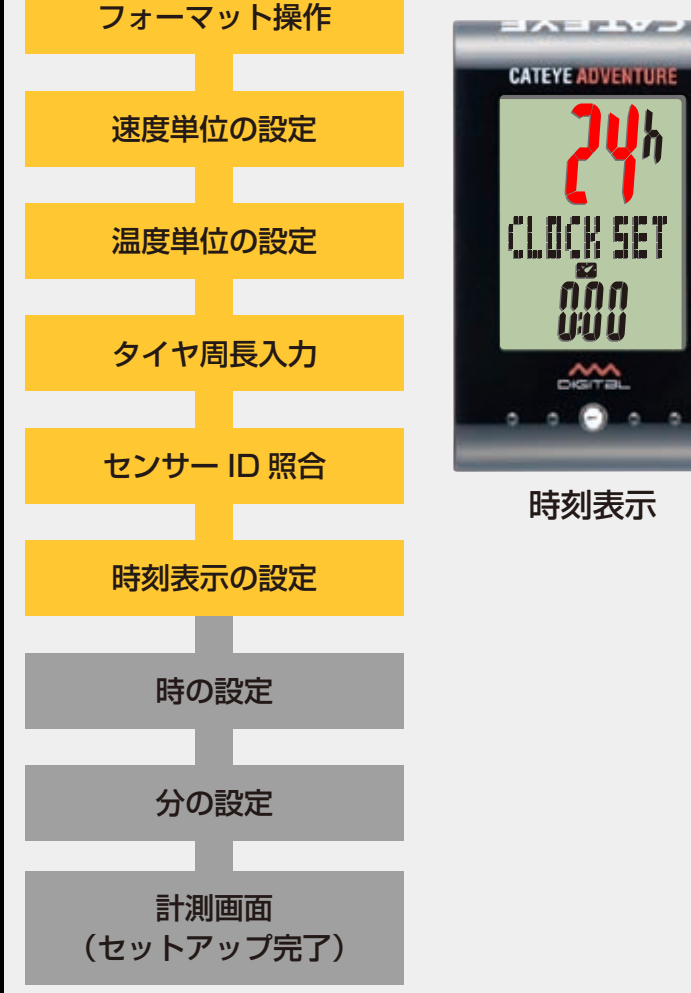

#### 時刻表示の設定

MODE ボタンを押すごとに、時刻の表示が「12h」また は「24h」に切替りますので任意の表示を選択します。 選択後は、SSE ボタンと MODE ボタンを同時に押して、 次ステップ「時の設定」へ進みます。

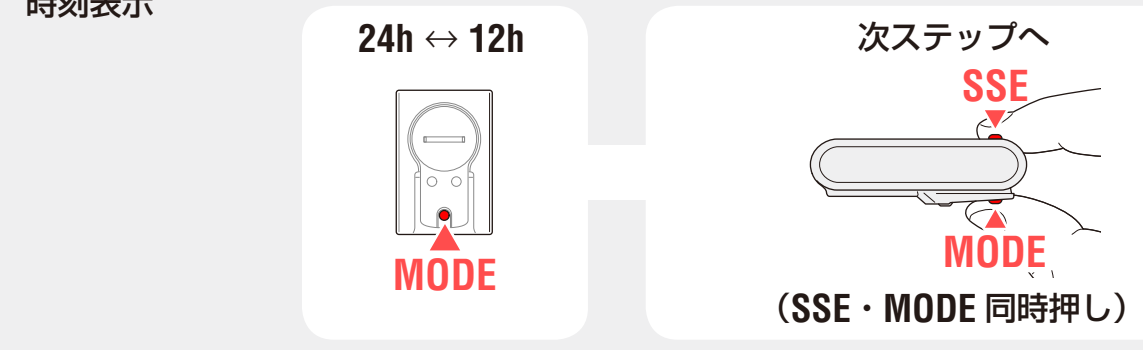

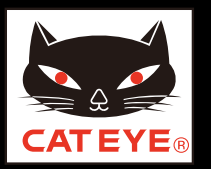

#### コンピュータのセットアップ

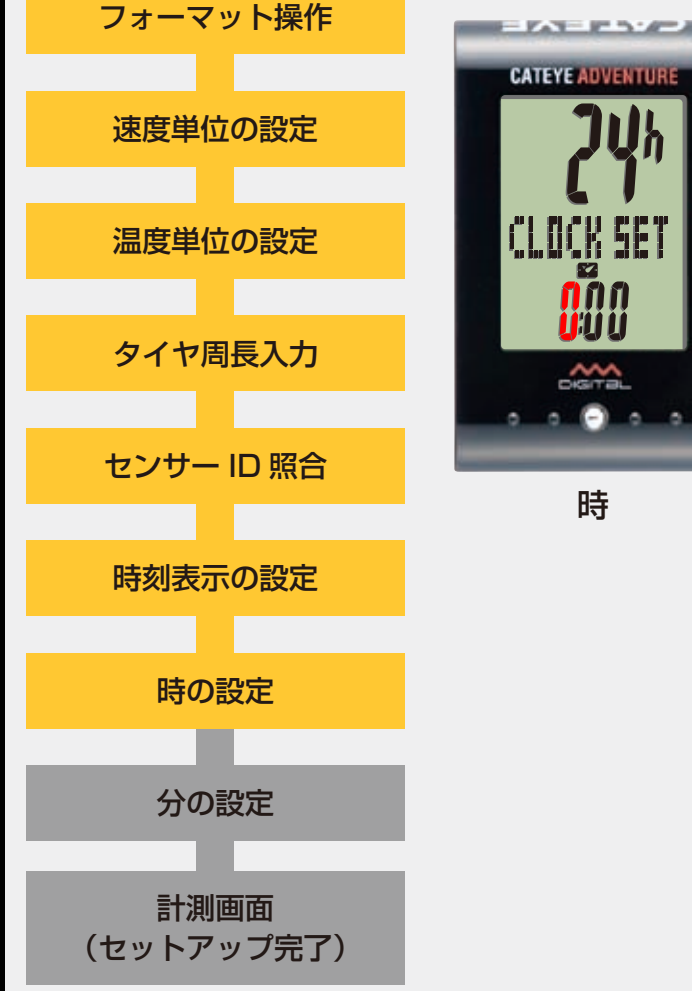

#### 時の設定

MODE ボタンを押すと点滅する数値(時刻の「時」)が増加しますので任意の数値を入力します。

入力後は、SSE ボタンと MODE ボタンを同時に押して、 次ステップ「分の設定」へ進みます。

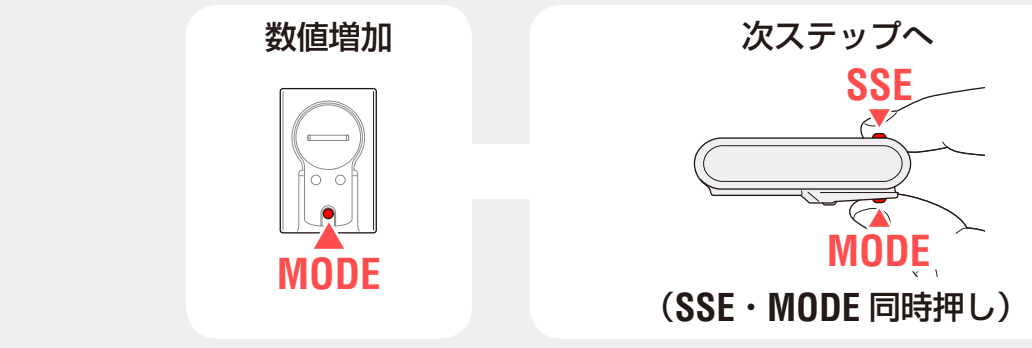

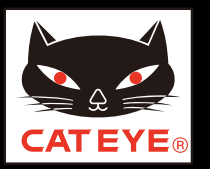

#### コンピュータのセットアップ

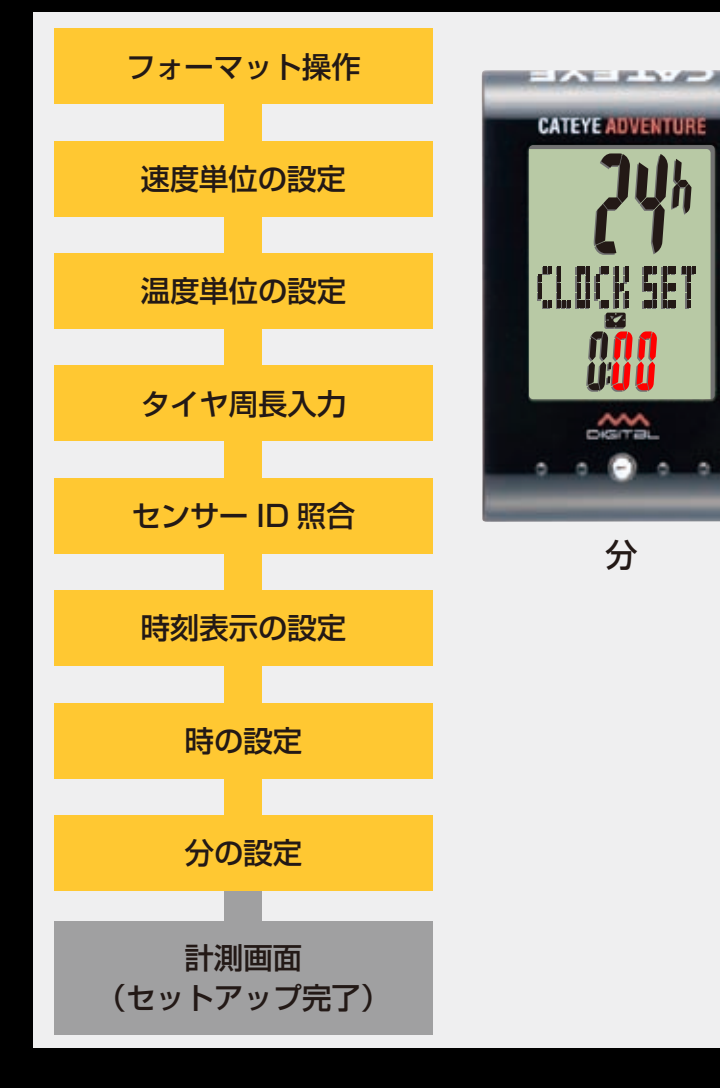

#### 分の設定

MODE ボタンを押すと点滅する数値(時刻の「分」)が増加しますので任意の数値を入力します。

入力後は、MENU ボタンを押して、計測画面に切替えます。

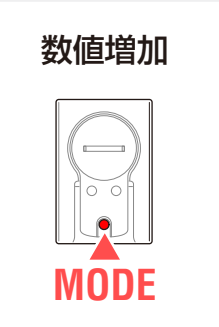

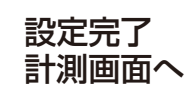

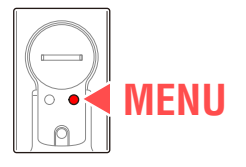

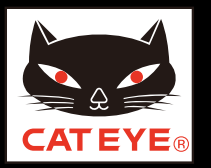

#### コンピュータのセットアップ

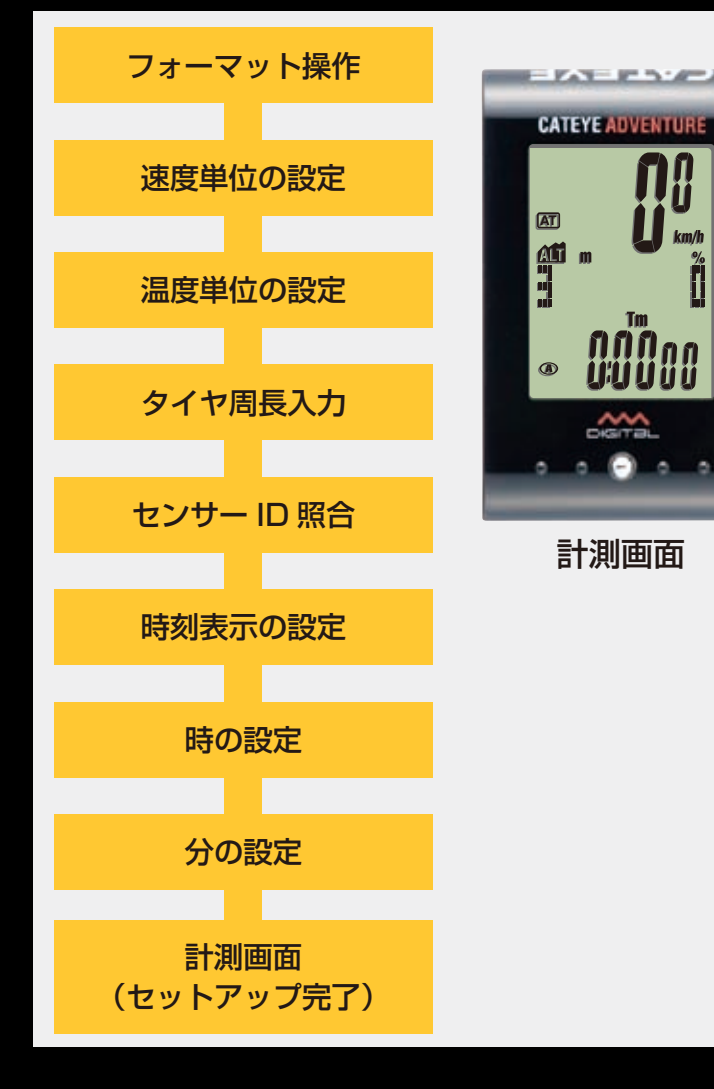

以上でコンピュータのセットアップは完了です。

自転車にブラケット・スピードセンサーを取付けていない場合は、目次に戻りブラケット・スピードセンサーの取付けムービーをクリックし、説明に従って取付け作業 を行ってください。

## ボタン操作 海抜高度の補正は次のボタン操作で行ないます。 ※「海抜高度の補正」はコンピュータをブラケットに装着した状態で説明 しています。

## MODE ボタン操作

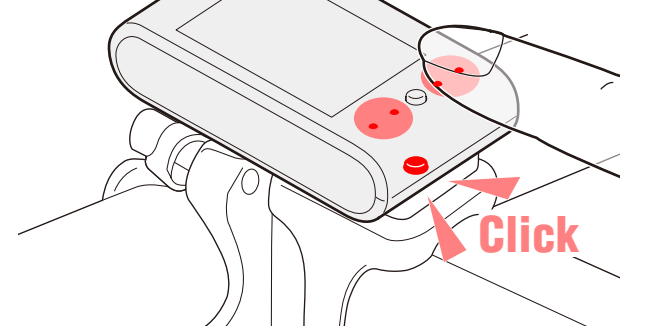

**SSE** ボタンには触れないように、コン ピュータ表面のドット付近を押します。

## SSE + MODE ボタン操作

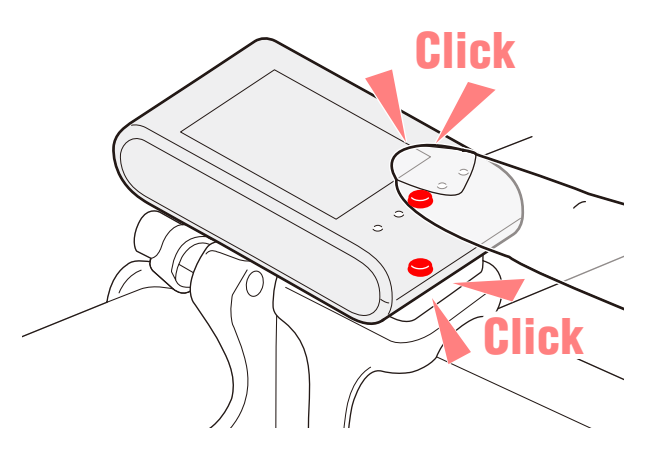

SSE ボタンと共にコンピュータ表面 を押します。

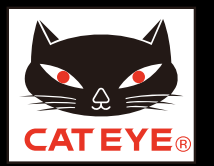

海抜高度の補正

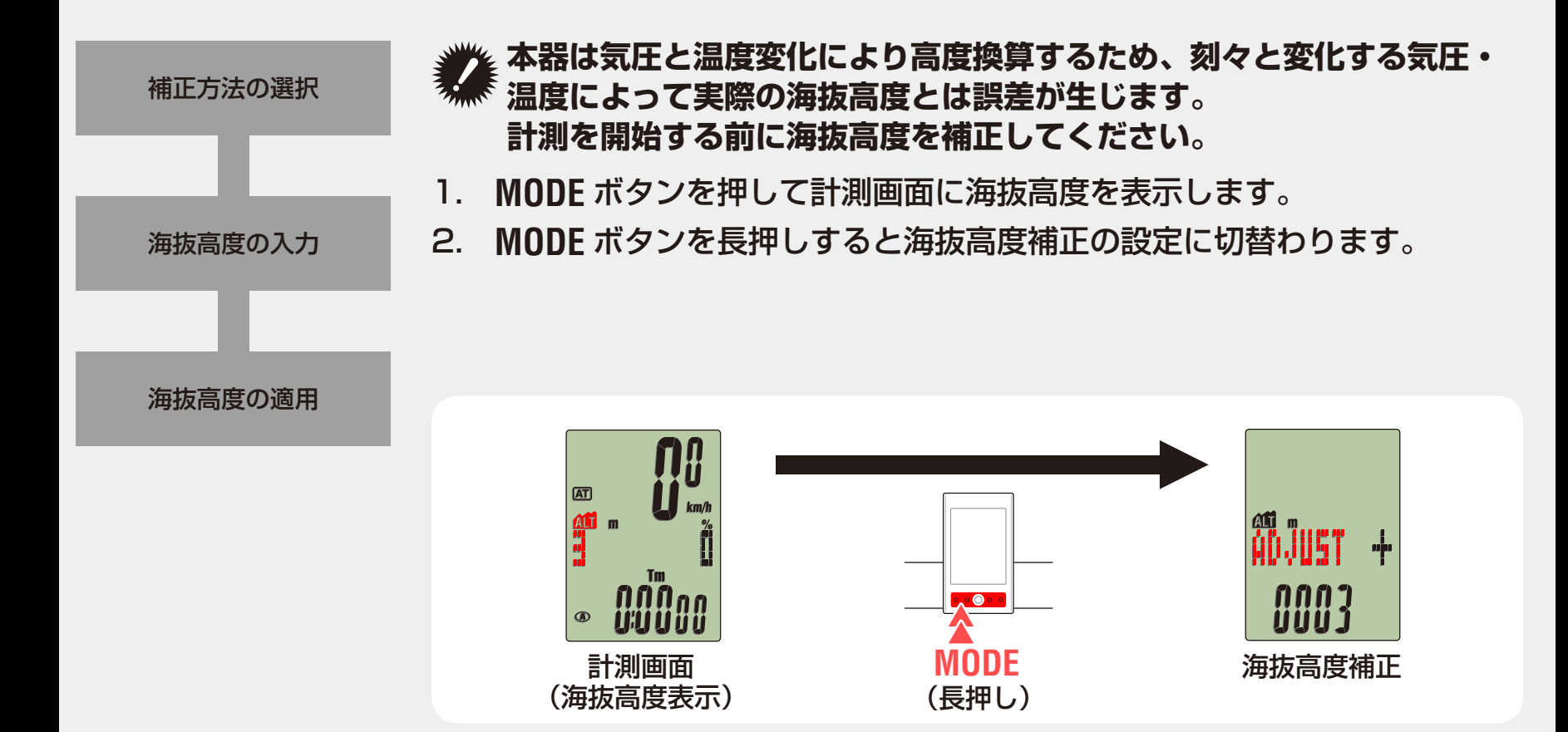

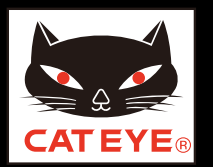

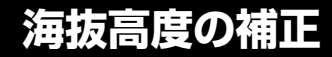

本器の海抜高度補正には、次の2つの補正方法があります。

 ADJUST(海抜高度補正)
 現地点の高度を入力します。
 海岸や三角点標識など海抜高度が明確な場所で実際の値を入力します。
 ※ ADJUST を選択後、SSE ボタンと MODE ボタンを同時に長押しする と初期値(ISO2533の値)に戻ります。

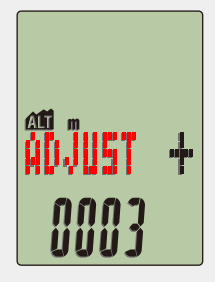

海抜高度の適用

補正方法の選択

海抜高度の入力

• **HOME**(ホーム標高設定)

特定の海抜高度をあらかじめ設定しておきます。

たとえば自宅の海抜高度を入力することで、自宅出発前に HOME を選 択するだけで正しい海抜高度でスタートできます。

※ 自宅の海抜高度は Google Earth などの地図ソフトで調べることができます。

\*Google Earth は Google Inc. の登録商標です。

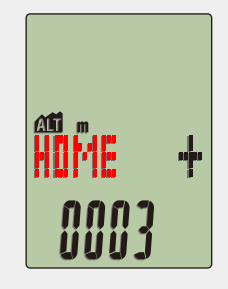

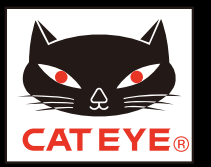

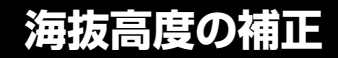

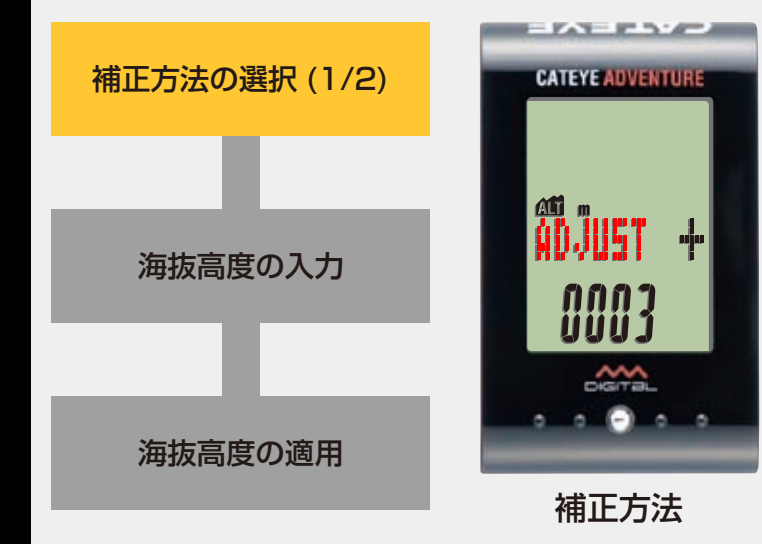

#### 補正方法の選択

MODE ボタンを押すごとに、「ADJUST」または「HOME」 に切替りますので任意の補正方法を選択します。

 $\textbf{ADJUST}\leftrightarrow \textbf{HOME}$ 

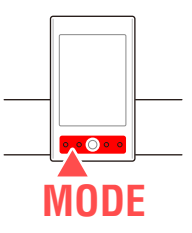

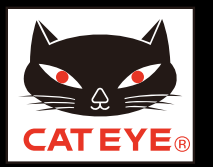

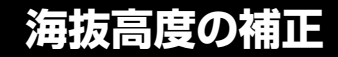

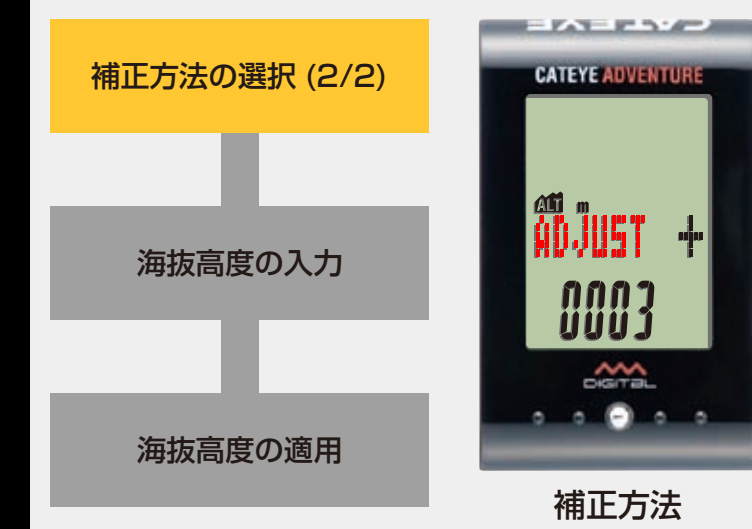

#### 補正方法の選択

選択後は、SSE ボタンと MODE ボタンを同時に押して、 次ステップ「海抜高度の入力」へ進みます。

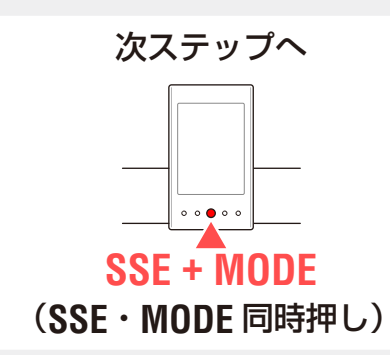

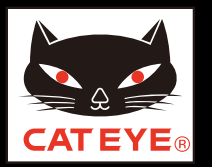

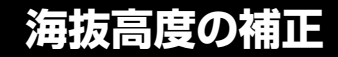

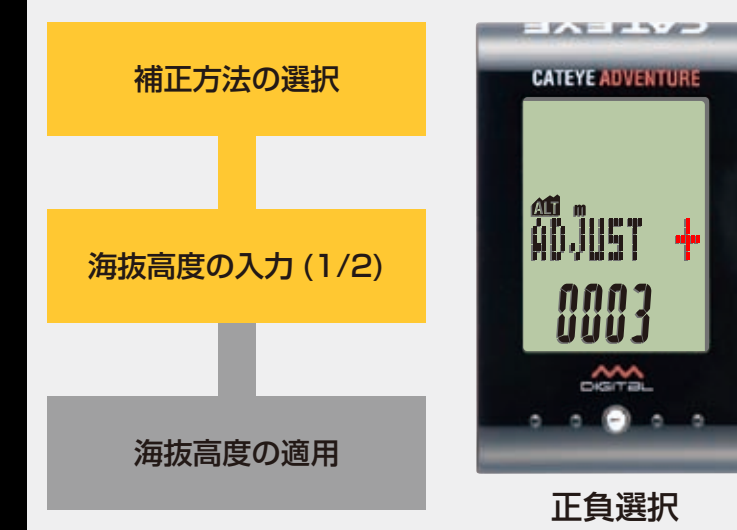

#### 海抜高度の入力

MODE ボタンを押すごとに「+」または「-」に切替り ますので設定する数値の正負を選択します。 ※「-」は海抜高度が0m以下の場合に選択します。 選択後は、SSE ボタンと MODE ボタンを同時に押して、 次ステップ「海抜高度の入力 (2/2)」へ進みます。

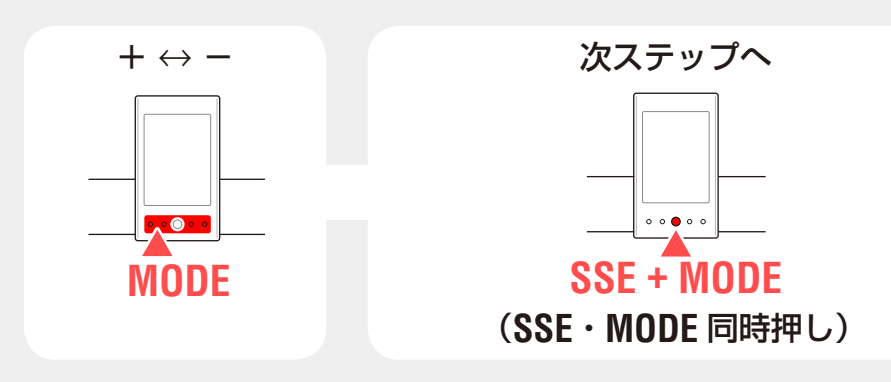

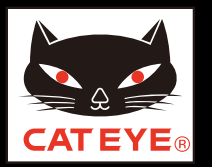

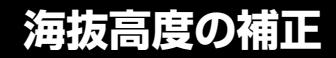

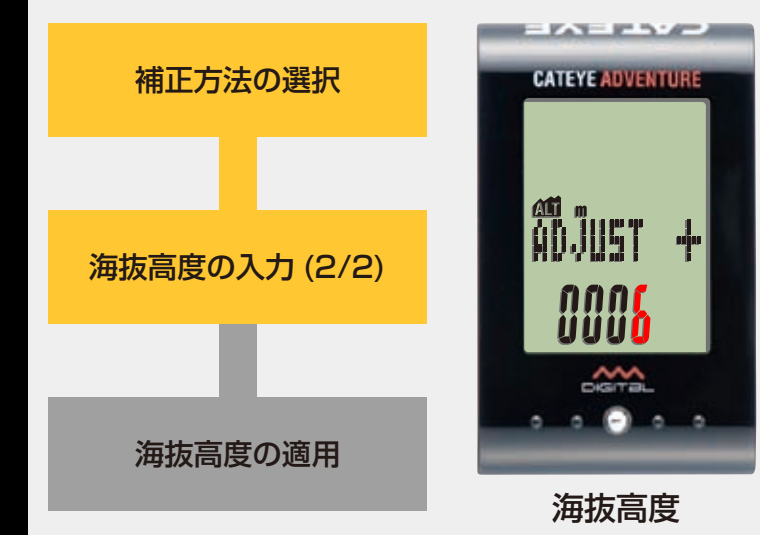

### 海抜高度の入力

現在地の海抜高度(4桁の数値)を入力します。 MODE ボタンを押すと点滅する数値が増加し、SSE ボタンと MODE ボタンを同時に押すと桁を移動できます。

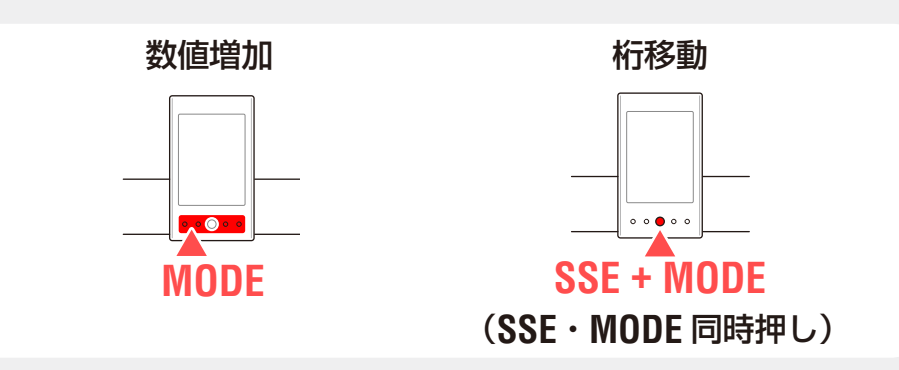

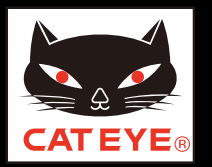

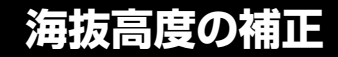

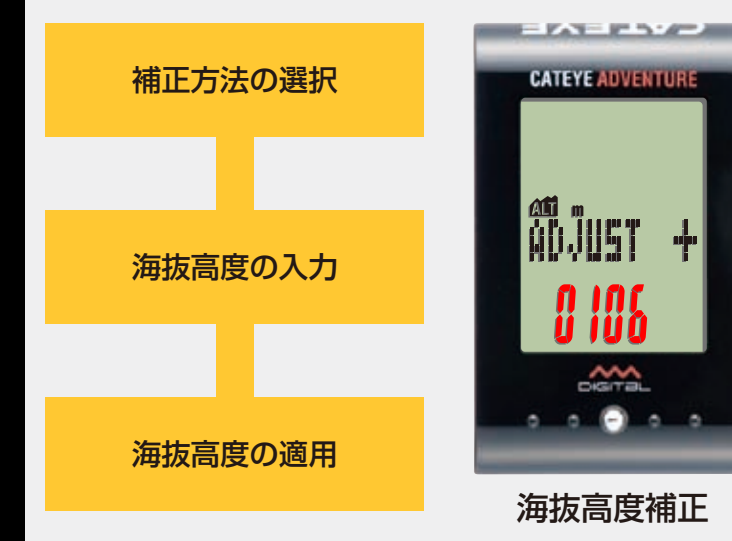

#### 海抜高度の適用

設定したい数値を表示できたら、MODE ボタンを長押しして計測画面に戻します。

計測画面の海抜高度には設定した標高値が適用され、海 抜高度の補正は完了です。

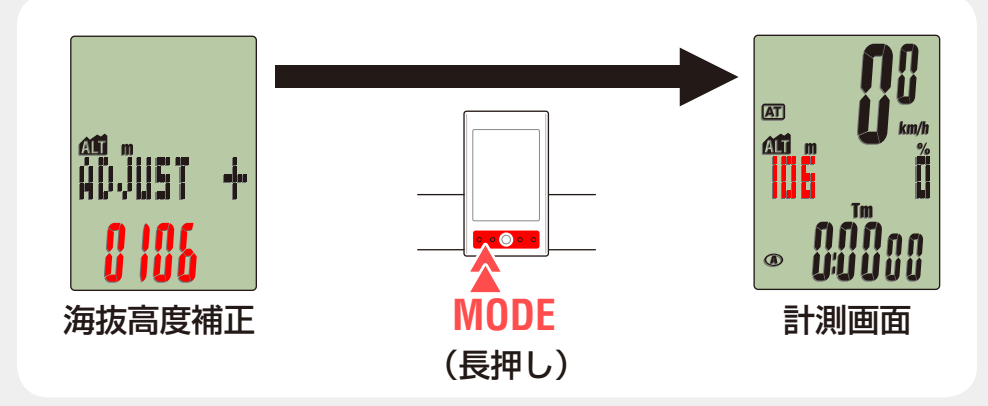

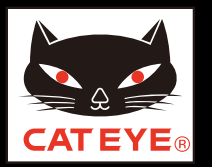

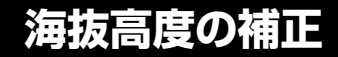

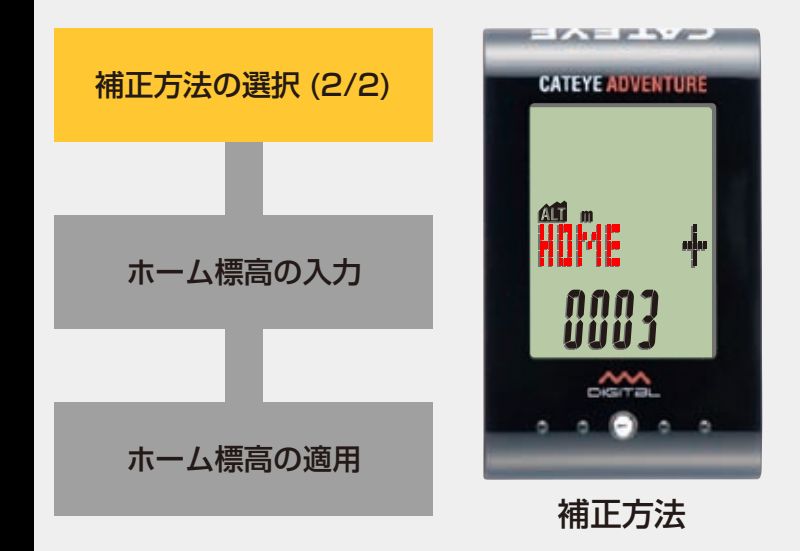

#### 補正方法の選択

ホーム標高値を新たに設定する場合は、SSE ボタンと MODE ボタンを同時に押して、次ステップ「ホーム標高 の入力」へ進みます。

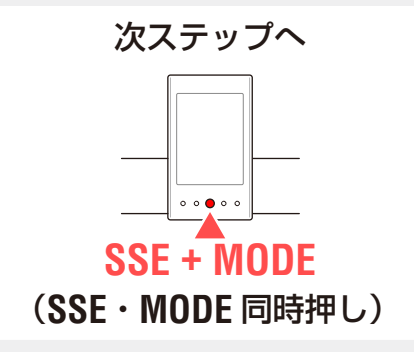

すでにホーム標高値を設定している場合は、「ホーム標高 の適用」へ進みます。

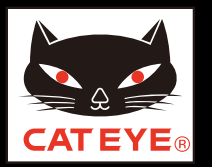

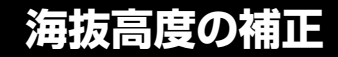

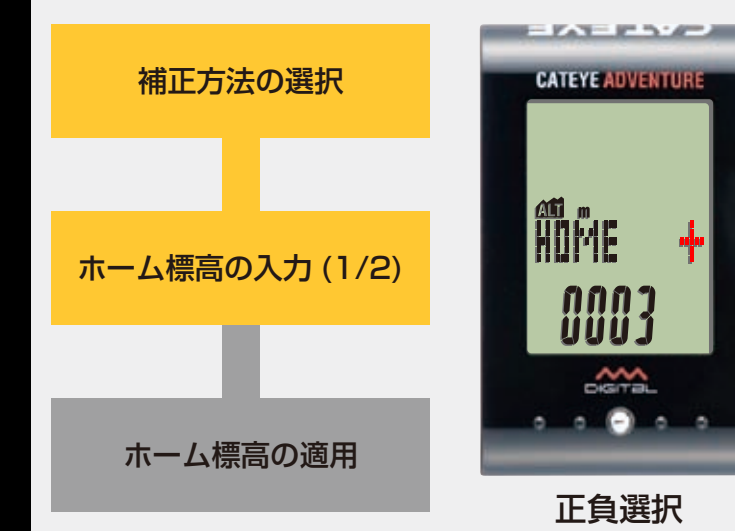

### ホーム標高の入力

MODE ボタンを押すごとに「+」または「-」に切替り ますので設定する数値の正負を選択します。 ※「-」は海抜高度が0m以下の場合に選択します。 選択後は、SSE ボタンと MODE ボタンを同時に押して、

次ステップ「ホーム標高の入力2/2」へ進みます。

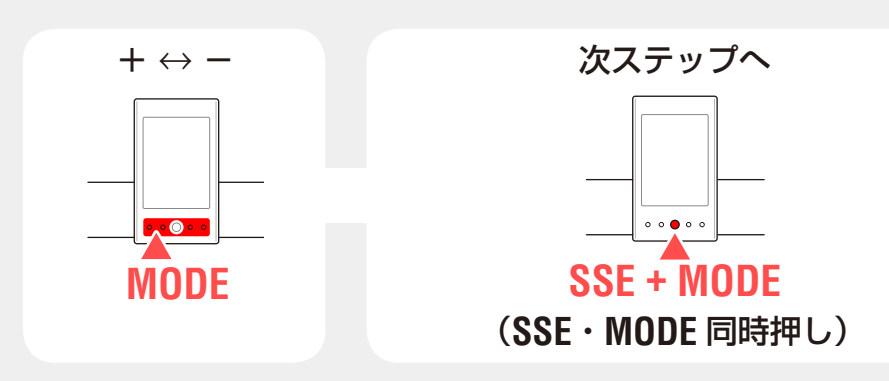

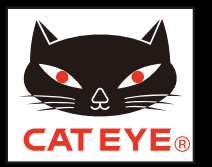

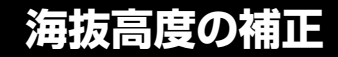

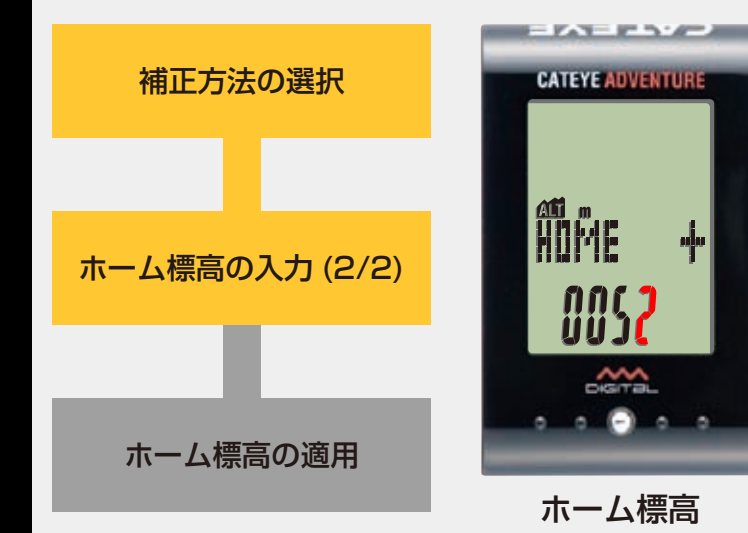

### ホーム標高の入力

自宅など、ホーム標高値として設定する海抜高度(4桁の数値)を入力します。

MODE ボタンを押すと点滅する数値が増加し、SSE ボタンと MODE ボタンを同時に押すと桁を移動できます。

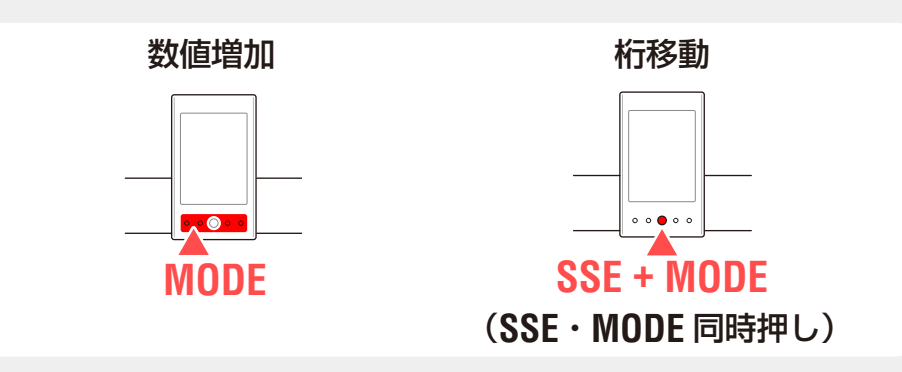

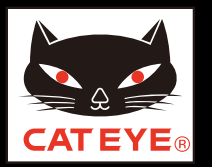

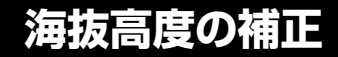

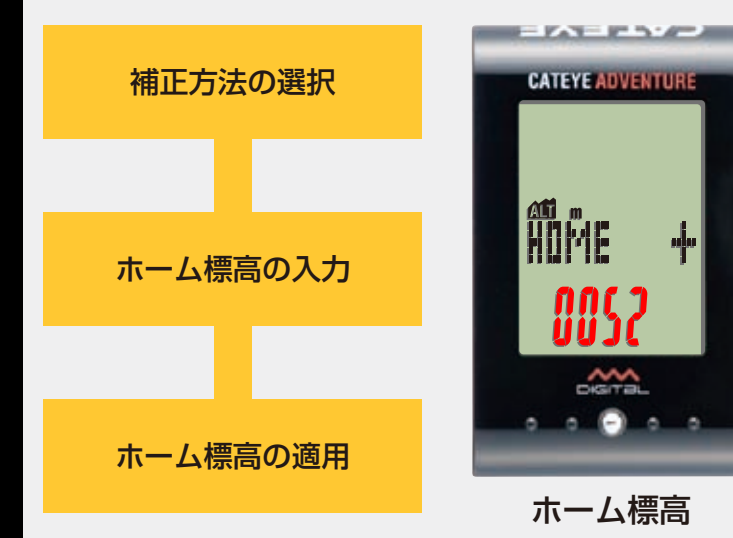

#### ホーム標高の適用

設定したい数値を表示できたら、MODE ボタンを長押しして計測画面に戻します。

計測画面の海抜高度には設定したホーム標高値が適用され、海抜高度の補正は完了です。

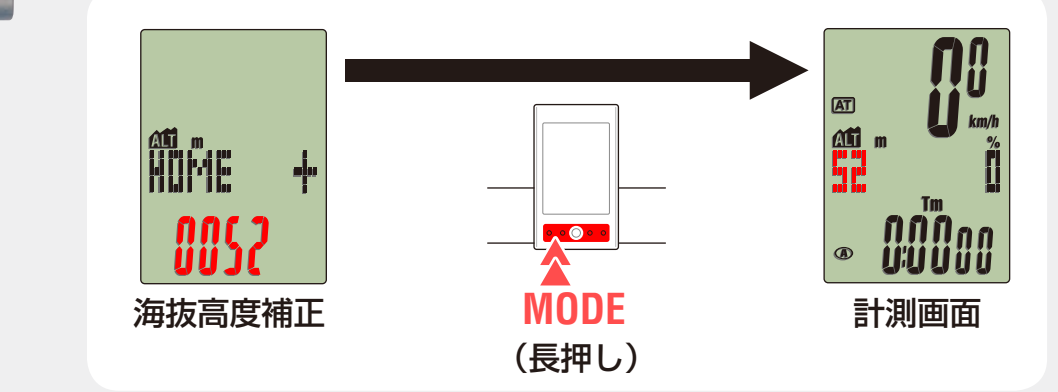

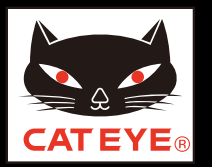

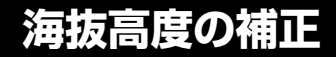

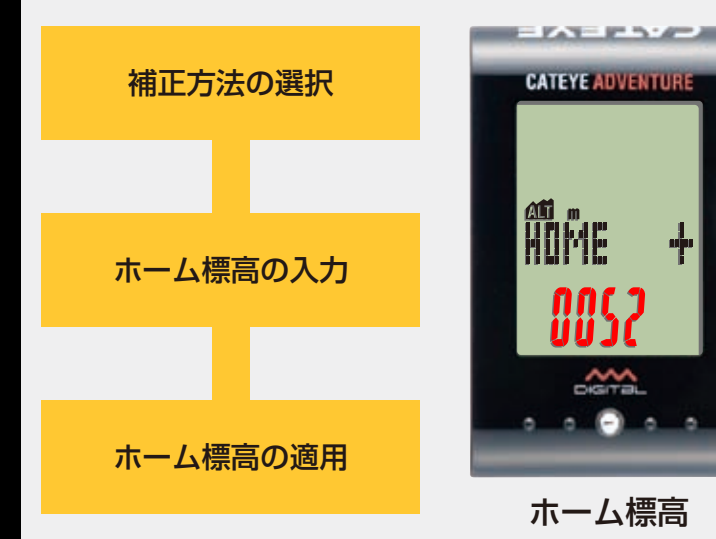

#### ホーム標高の適用

MODE ボタンを長押しして、計測画面に戻します。 計測画面の海抜高度には設定したホーム標高値が適用され、海抜高度の補正は完了です。

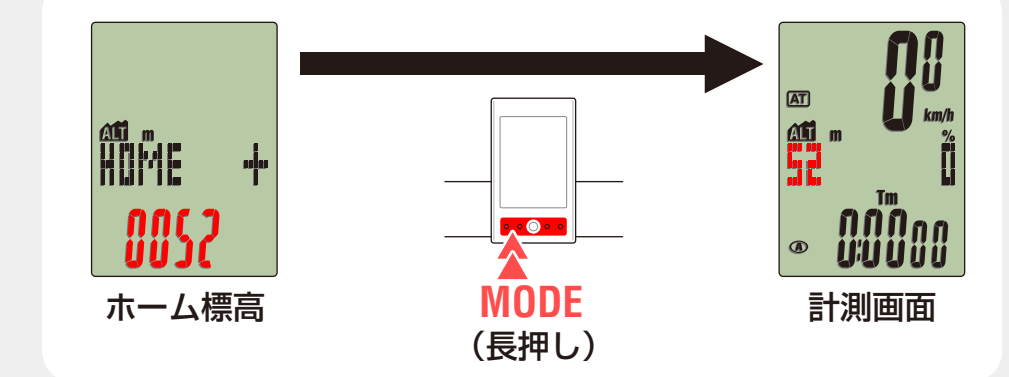

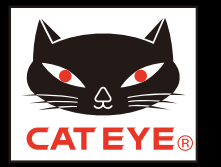

#### ブラケットの取付け方法

## ブラケットの取付け方法 [FlexTight<sup>™</sup>] 画面をクリックすると再生が始まります。

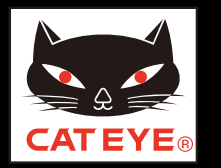

#### スピードセンサーの取付け方法

## スピードセンサーの取付け方法 [デジタルスピードセンサー]

画面をクリックすると再生が始まります。

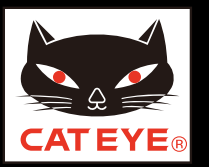

#### コンピュータのセットアップ

## タイヤ周長ガイド

| ETRTO  | タイヤサイズ         | L (mm) |  |
|--------|----------------|--------|--|
| 47-203 | 12x1.75        | 935    |  |
| 54-203 | 12x1.95        | 940    |  |
| 40-254 | 14x1.50        | 1020   |  |
| 47-254 | 14x1.75        | 1055   |  |
| 40-305 | 16x1.50        | 1185   |  |
| 47-305 | 16x1.75        | 1195   |  |
| 54-305 | 16x2.00        | 1245   |  |
| 28-349 | 16x1-1/8       | 1290   |  |
| 37-349 | 16x1-3/8       | 1300   |  |
| 32-369 | 17x1-1/4 (369) | 1340   |  |
| 40-355 | 18x1.50        | 1340   |  |
| 47-355 | 18x1.75        | 1350   |  |
| 32-406 | 20x1.25        | 1450   |  |
| 35-406 | 20x1.35        | 1460   |  |

| ETRTO  | タイヤサイズ         | L (mm) |
|--------|----------------|--------|
| 40-406 | 20x1.50        | 1490   |
| 47-406 | 20X1.75        | 1515   |
| 50-406 | 20x1.95        | 1565   |
| 28-451 | 20x1-1/8       | 1545   |
| 37-451 | 20x1-3/8       | 1615   |
| 37-501 | 22x1-3/8       | 1770   |
| 40-501 | 22x1-1/2       | 1785   |
| 47-507 | 24x1.75        | 1890   |
| 50-507 | 24x2.00        | 1925   |
| 54-507 | 24x2.125       | 1965   |
| 25-520 | 24x1 (520)     | 1753   |
|        | 24x3/4 Tubular | 1785   |
| 28-540 | 24x1-1/8       | 1795   |
| 32-540 | 24x1-1/4       | 1905   |

| ETRTO  | タイヤサイズ              | L (mm) |
|--------|---------------------|--------|
| 25-559 | 26x1 (559)          | 1913   |
| 32-559 | 26x1.25             | 1950   |
| 37-559 | 26x1.40             | 2005   |
| 40-559 | 26x1.50             | 2010   |
| 47-559 | 26x1.75             | 2023   |
| 50-559 | 26x1.95             | 2050   |
| 54-559 | 26x2.10             | 2068   |
| 57-559 | 26x2.125            | 2070   |
| 58-559 | 26x2.35             | 2083   |
| 75-559 | 26x3.00             | 2170   |
| 28-590 | 26x1-1/8            | 1970   |
| 37-590 | 26x1-3/8            | 2068   |
| 37-584 | 26x1-1/2            | 2100   |
|        | 650C Tubular 26x7/8 | 1920   |

| ETRTO  | タイヤサイズ            | L (mm) |
|--------|-------------------|--------|
| 20-571 | 650x20C           | 1938   |
| 23-571 | 650x23C           | 1944   |
| 25-571 | 650x25C 26x1(571) | 1952   |
| 40-590 | 650x38A           | 2125   |
| 40-584 | 650x38B           | 2105   |
| 25-630 | 27x1(630)         | 2145   |
| 28-630 | 27x1-1/8          | 2155   |
| 32-630 | 27x1-1/4          | 2161   |
| 37-630 | 27x1-3/8          | 2169   |
| 18-622 | 700x18C           | 2070   |
| 19-622 | 700x19C           | 2080   |
| 20-622 | 700x20C           | 2086   |
| 23-622 | 700x23C           | 2096   |
| 25-622 | 700x25C           | 2105   |

| ETRTO  | タイヤサイズ       | L (mm) |
|--------|--------------|--------|
| 28-622 | 700x28C      | 2136   |
| 30-622 | 700x30C      | 2146   |
| 32-622 | 700x32C      | 2155   |
|        | 700C Tubular | 2130   |
| 35-622 | 700x35C      | 2168   |
| 38-622 | 700x38C      | 2180   |
| 40-622 | 700x40C      | 2200   |
| 42-622 | 700x42C      | 2224   |
| 44-622 | 700x44C      | 2235   |
| 45-622 | 700x45C      | 2242   |
| 47-622 | 700x47C      | 2268   |
| 54-622 | 29x2.1       | 2288   |
| 60-622 | 29x2.3       | 2326   |

## 自転車のタイヤ周長 (L) を実測して求める場合

タイヤの空気圧を適正にし、荷重をかけた状態で、バルブなどの目印になるもの を基準にしてタイヤを1回転させ、路面の寸法を測ります。

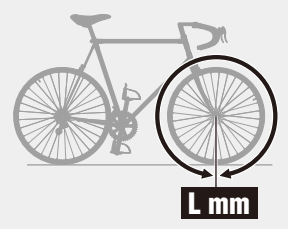